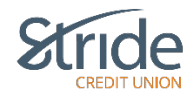

#### **Account Services**

Here we can: order cheques; put on a stop payment; set up CRA direct deposit; deactivate QuickView for the app if your phone is lost or stolen; as well as enable Lock'N'Block, which is a MemberCard manager, if your MemberCard is lost or stolen.

| Stric                 |                                                                                                    |                         | Last                                                                                                    | Good Morning, OEM ▲ LOG OUT €→               |
|-----------------------|----------------------------------------------------------------------------------------------------|-------------------------|----------------------------------------------------------------------------------------------------|----------------------------------------------|
| My Accounts           | Account Services<br>Order Cheques<br>Stop Cheques •                                                                  | _                       |                                                                                                    | 0                                            |
| Payments<br>Transfers | View/Delete Stop Cheques<br>Stop a Single Cheque<br>Set up CRA Direct Deposit<br>Mobile Banking App<br>Lock'N'Block® | ists<br>><br>order your | Stop Cheques                                                                                                    | Set up CRA direct deposit for<br>individuals |
| Account Services      |                                                                                                    | n, you can<br>lected    | An easy way to manage your debit cards. With<br>Lock'N'Block® you can lock your debit card or<br>block your debit card for ATM transactions. |                                              |
| Profile and Settings  |                                                                                                    |                         | purchases, and international transactions.                                                                                                   |                                              |

#### **Account Services > Accounts Services**

 Brings you to the Account Services Home Screen, with options to Order Cheques; Stop Cheques (Stop Payment); Set up CRA Direct Deposit for individuals; Mobile Banking App (if your mobile phone is lost or stolen, you can deactivate QuickView – the feature that allows you to see your balances without logging in); and Lock'N'Block (you can lock or block your MemberCard for ATM transactions, purchases, and international transfers.)

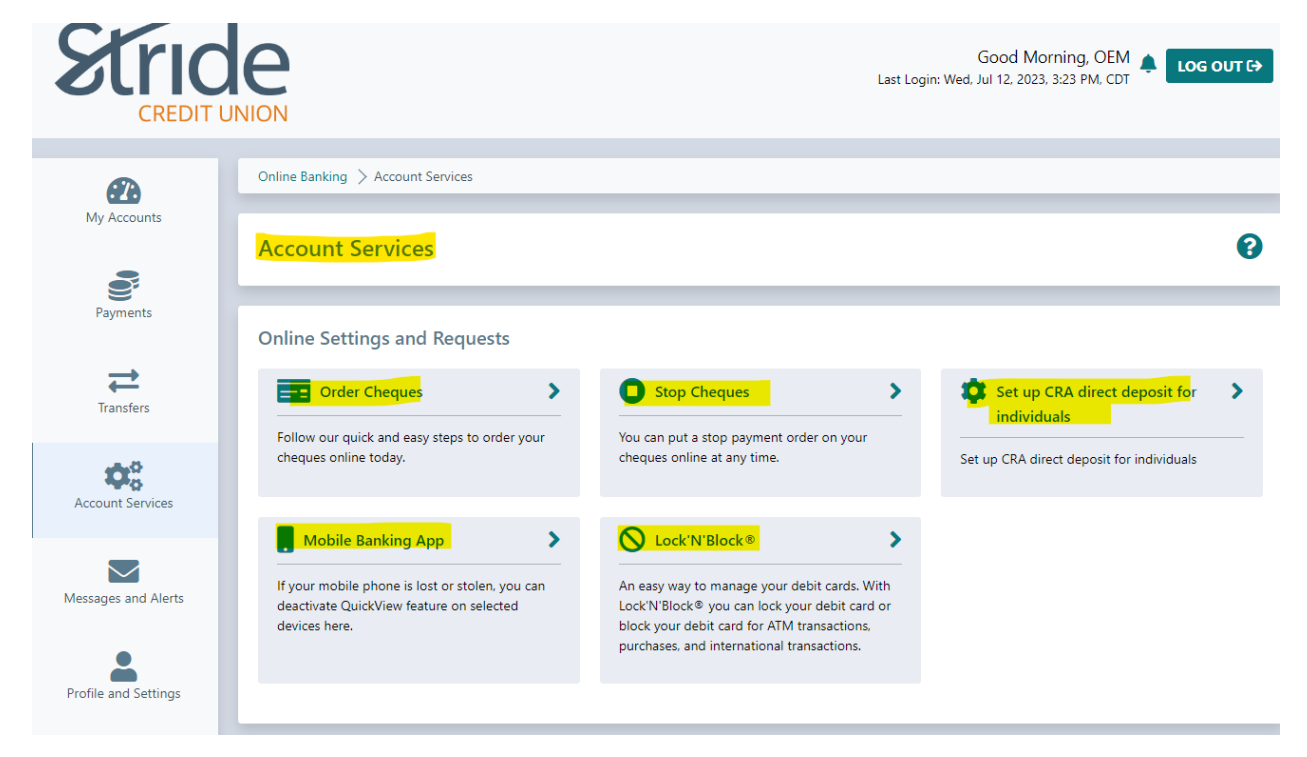

### **Account Services > Order Cheques**

- If you need to order cheques, you can do so here! Enter the information required, accept that fees may be charged and the consent and select Order Cheques

| Strid                | NION                                                                            | Good Morning, OEM LOG OUT C>         |
|----------------------|---------------------------------------------------------------------------------|--------------------------------------|
| 2                    | Online Banking > Account Services > Order Cheques                               |                                      |
| My Accounts          | Order Cheques                                                                   | Ø                                    |
| Payments             |                                                                                 |                                      |
| Transfers            | 1<br>Cheque Information                                                         | Confirm & Submit                     |
| Account Services     | Please allow 2-4 weeks for order processing and delivery.<br>Cheque Information | All fields required unless indicated |
| Messages and Alerts  | Account 17316498 - Cottage Chequing 00102                                       |                                      |
| Profile and Settings | Name(s) on cheques                                                              |                                      |
|                      | Phone Number Email                                                              |                                      |

- Account If you have multiple Chequing accounts, select which account you'd like to print cheques for.
- Name of Cheques will default to your name on the banking system.
- Information to display on cheques by selecting Address, Phone Number or Email, you will be required to enter that information, which will then be printed on the cheques. You can select one, multiple or all to print on the cheques.

### **Account Services > Order Cheques**

Continued...

| Information to display on cheques                                                                  |
|----------------------------------------------------------------------------------------------------|
| Address                                                                                            |
| Phone Number                                                                                       |
| C Email                                                                                            |
| Cheque Start Number (optional)                                                                     |
| 001                                                                                                |
|                                                                                                    |
| Quantity@                                                                                          |
| 0 24                                                                                               |
|                                                                                                    |
| 0.100                                                                                              |
| Delivery Information                                                                               |
|                                                                                                    |
| Deliver to                                                                                         |
| Select delivery address                                                                            |
|                                                                                                    |
| Agreement                                                                                          |
| Fees may be charged for your order, depending on your account and type of cheques.                 |
|                                                                                                    |
| accept that nees may be charged. accept that nees may be charged. accept that nees may be charged. |
|                                                                                                    |
| > Full Agreement                                                                                   |
|                                                                                                    |
| Only Channes                                                                                       |
| Order Cheques                                                                                      |

- Cheque Start # if you know what number you'd like the cheques to start at, enter it here.
- Quantity Select the number of cheques in your order
- Deliver To You can select delivery to your House, your Home Branch, or another selected address that you will enter.
- Agreement you must select 'I accept that' and the 'I consent to...' check box.
  - Service Agreement can be found by clicking on 'Full Agreement' above the Order Cheques button.
- When all information is ready, select Order Cheques

Notes:

- Cheques can take up to 7-10 business days to arrive.
- Fees will be debited from the Chequing account that the cheques are ordered from.

## Account Services > Stop Cheques and Holds

- If you have written a cheque that gets lost or stolen, you can place a stop online as long as you have the majority of the details! Select Stop a Single Cheque below to place a cheque stop.
- Reminder: Please verify that the cheque in question has not cleared your account. If it has cleared, the stop payment will not be honoured.
- A fee may be charged for this service.

| Stric                 | Good Morning, OEM Log out C+<br>Last Login: Wed, Jul 12, 2023, 3:23 PM, CDT                                                                                                    |
|-----------------------|----------------------------------------------------------------------------------------------------|
| <b>2</b> 3            | Online Banking > Account Services > Stop Cheques                                                                                                    |
| My Accounts           | Stop Cheques and Holds                                                                                                    |
| Payments<br>Transfers | To stop the payment of a single cheque, click on Create a Stop Cheque. Before you enter your stop payment, please check your account to make sure that the item has not<br>already cleared. You cannot stop payment of a cleared item. There is a possibility that the item will have cleared but not appear in your account: in that case your stop<br>payment will not be valid.<br>You must complete all the information requested. If the information is not complete and fully accurate, the stop payment may not be effective. |
| Account Services      | By entering the stop payment you agree to hold the credit union harmless for all costs, damages, expenses and liability which may arise from the stop payment or the honouring or failure to honour it, whether a result of inadvertence, accident, equipment failure or otherwise.<br>Click on <b>Delete</b> to remove a Stop Cheque item that you do not want processed. Click on <b>Help</b> for further information.                                                                                                    |
| Messages and Alerts   | Stop a Single Cheque                                                                                                    |
| Profile and Settings  |                                                                                                    |

#### Account Services > Stop Cheques > Stop a Single Cheque

| Stric                | Good Morning, OEM Log out C                                                                                                    |
|----------------------|----------------------------------------------------------------------------------------------------|
| <b>2</b>             | Online Banking > Account Services > Stop Cheques > Stop a Single Cheque                                                               |
|                      | Stop Cheques - Single Cheque                                                                                                    |
| Payments             | To create the Stop Payment, enter the required information and click on <b>Submit</b> . Click on <b>Help</b> for further information. |
| Transfers            | Chequing Account Reason for Creating Stop                                                                                             |
| Account Services     | Cottage Chequing 102 [Balance: \$1.00]   Lost or Stolen Cheque  Cheque Date Payee                                                     |
|                      | 17/07/2023     Image: Bell MTS       dd/mm/yyyy     Image: Bell MTS                                                                   |
| Messages and Alerts  | Cheque Number     Amount       420     55.76                                                                                          |
| Profile and Settings | Cancel                                                                                                    |

- Select the Chequing Account on which the cheque was written.
- Select Reason for Creating Stop. Options are:
  - Lost or Stolen Cheque, Membership Cancelled, Dispute on Bill, Post-Dated Cheque Outstanding, and Other
- Cheque Date Enter the date that is written on the cheque.
- Payee Enter who the cheque was written to.
- Cheque Number Enter the number on the cheque.
- Amount Enter the exact dollar (\$) value of the cheque.

# Account Services > Stop Cheques > Stop a Single Cheque

- When the details are entered, select Submit. You will be taken to a confirmation page. If details are accurate, select Confirm.

| Stric                | INION                                                                      | Good Morning, OEM 🌲 Log out C                                                   |
|----------------------|----------------------------------------------------------------------------|---------------------------------------------------------------------------------|
| <b>2</b>             | Online Banking > Account Services                                          | > Stop Cheques > Stop a Single Cheque                                           |
| My Accounts          | Stop Cheques - Confi                                                       | m Ø                                                                             |
| Payments             | Please verify that this cheque has not                                     | cleared your account. If it has cleared, the stop payment will not be honoured. |
| Transfers            | As per our current fee schedule, a fee may be charged for this service.    |                                                                                 |
| ¢ŝ                   | Select Cancel if you no longer wish to continue placing this stop payment. |                                                                                 |
| Account Services     | Account                                                                    | Cottage Chequing 102                                                            |
| Messages and Alerts  | Reason                                                                     | Other                                                                           |
|                      | Cheque Date                                                                | 17-Jul-2023<br>Bell MTS                                                         |
| Profile and Settings | Cheque Number                                                              | 420                                                                             |
|                      | Amount                                                                     | \$55.76                                                                         |
|                      | Cancel                                                                     |                                                                                 |

- You will get a copy of the Stop Receipt with an option to Print, and can Go to My Accounts Home Page or return to Stop Cheque (If you have multiple stops)

| Stric                 | INION                                                                                                    | Good Morning, OEM 🋕 LOG OUT 🕞<br>Last Login: Wed, Jul 12, 2023, 3:23 PM, CDT |
|-----------------------|----------------------------------------------------------------------------------------------------|------------------------------------------------------------------------------|
|                       | Online Banking > Account Services > Stop Cheque                                                                                                    | s 📏 Stop a Single Cheque                                                     |
| My Accounts           | Create a Stop Cheque - Receip                                                                                                    | • •                                                                          |
| Payments<br>Transfers | Go to My Accounts     Go to My Accounts     Go to My Accounts | Es E Print Receipt                                                           |
| Account Services      | Create Stop Cheque Status Complet<br>Membership 1731649                                                                                                    | ed<br>8                                                                      |
| Messages and Alerts   | From Account         Cottage           Reason for Creating Stop         Other           Cheque Date         17-Jul-2           Payee         Bell MTS                                                                                                    | Chequing 102                                                                 |
| Profile and Settings  | Cheque Number 420<br>Amount 55.76                                                                                                    |                                                                              |

### Account Services > Stop Cheques > View/Delete Stop Cheques

- Here you can view any stop payment that you have placed, delete any stops that have been placed, and Stop a Single Cheque.

\*\*\*Placing a Stop won't be covered here as it has been covered\*\*\*

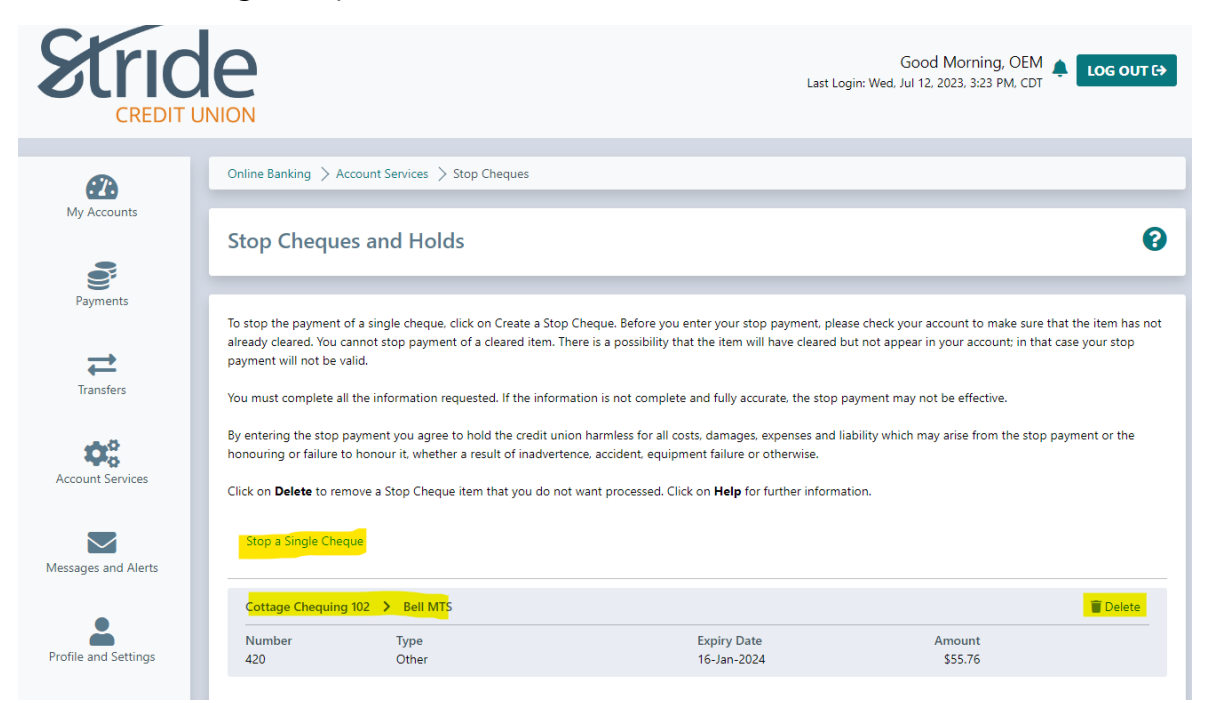

- To Stop a Single Cheque, select the Stop a Single Cheque button and enter the details as noted in previous steps.

- To Delete a Stop Payment, select the 'Delete' trash can on the right-hand side.
- You will be taken to a confirmation page, confirming you want to delete the Stop Payment, and then taken to the Receipt page, where you can Go to My Accounts, Return to Stop Cheques, or Print Receipt.

| CREDIT           | ie<br>JNION                                               | Good Morning, OEM LOG OUT C> |
|------------------|-----------------------------------------------------------|------------------------------|
| æ                | Online Banking > Account Services > Stop Cheques          |                              |
| My Accounts      | Delete Stop Cheques - Receipt                             | 0                            |
| Payments         |                                                           |                              |
| Transfers        | Go to My Accounts      Return to Stop Cheques     Success | 😝 Print Receipt              |
| indition         | Member Card Number 6294512002000305755                    | Date Tuesday, July 18, 2023  |
| Account Services | The Stop Cheque item has been successfully Deleted.       |                              |

## Account Services > Set up CRA Direct Deposit for Individuals

- The Canada Revenue Agency will deposit the refunds and payments you're eligible for in your account, including:
  - o Income Tax
  - o GST/HST and other similar payments
  - o Canada Child Benefit
  - Canada Workers Benefit
  - Deemed overpayment of tax
- You only need to register once to receive any type of refund or payment.
- If you did not file a tax return for the past two full tax years you cannot set up CRA direct deposit here and should contact the CRA directly @ 1-800-959-8281.
   You can also call this number to change the contact information you provided to the CRA or to de-register from Direct Deposit.

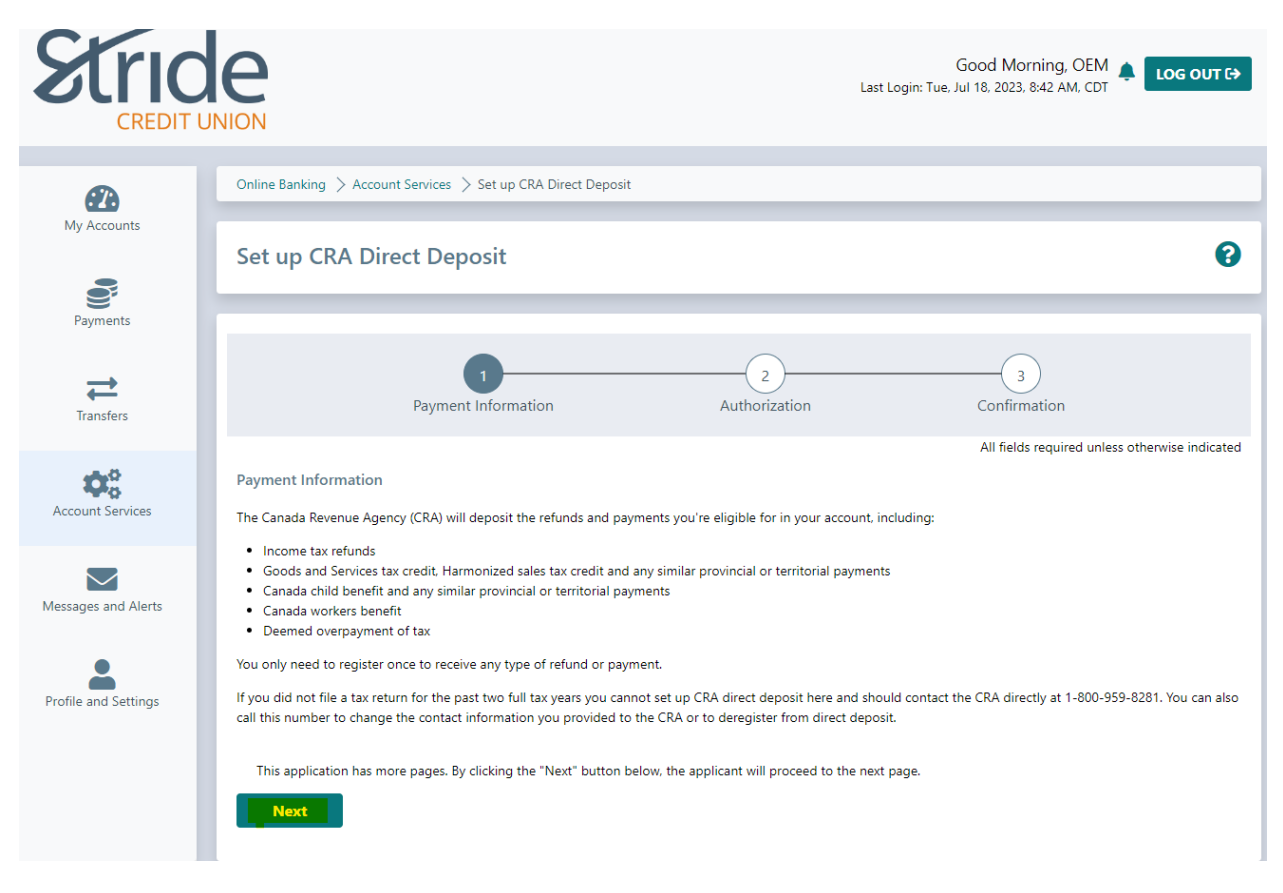

- When ready, select the Next button.

#### Account Services > Set up CRA Direct Deposit for Individuals Continued...

|                      | Set up CRA Direct Deposit                                                                                                    |  |  |  |
|----------------------|----------------------------------------------------------------------------------------------------|--|--|--|
| Payments             |                                                                                                    |  |  |  |
| Transfers            | 1     2     3       Payment Information     Authorization     Confirmation                                                                                                    |  |  |  |
|                      | All fields required unless otherwise indicated                                                                                                    |  |  |  |
| Account Services     | Set up CRA Direct Deposit                                                                                                    |  |  |  |
|                      |                                                                                                    |  |  |  |
|                      | Select an Account                                                                                                    |  |  |  |
| Messages and Alerts  |                                                                                                    |  |  |  |
| <b>.</b>             |                                                                                                    |  |  |  |
| Profile and Settings | 123456789                                                                                                    |  |  |  |
|                      | Date of Birth 01/01/1995                                                                                                    |  |  |  |
|                      | First Name OEM                                                                                                    |  |  |  |
|                      | Last Name Wallet                                                                                                    |  |  |  |
|                      | Ensure your name and date of birth above matches your tax records. If it does not then the form will not be accepted by the CRA. You may still set up direct deposit on the CRA website.  I authorize Stride Credit Union to share my banking information with the Canada Revenue Agency for the purposes of establishing direct deposit.                                   |  |  |  |
|                      | By providing my banking information to the CRA. I authorize the Receiver General to deposit in the bank account number provided, any amounts to be paid to me by the CRA, until otherwise notified by me. I understand that this authorization will replace all of my previous direct deposit authorizations. I also acknowledge reading the Privacy Statement found below. |  |  |  |
|                      | > Privacy Statement                                                                                                    |  |  |  |
|                      | This application has more pages. By clicking the "Next" button below, the applicant will proceed to the next page.                                                                                                    |  |  |  |
|                      | Previous Next                                                                                                    |  |  |  |

- Select the account you want your refunds/payments to be deposited into. You can only select one account for all your payments.
- Enter your Social Insurance Number (SIN). This helps confirm identity.
- Date of Birth, First & Last Name are pulled from the system.
- Select 'I authorize...' in order to establish the CRA direct deposit.
  - Privacy Statement can be found by clicking on 'Privacy Statement' above the Next button.

Account Services > Set up CRA Direct Deposit for Individuals

Continued...

- Select Next. You will be taken to a confirmation page. If info is correct, select Submit

| My Accounts           | Set up CRA Direct Deposit                                                                                                    | 0 |
|-----------------------|----------------------------------------------------------------------------------------------------|---|
| Payments<br>Transfers | 1     2     3       Payment Information     Authorization     Confirmation                                                                                                    |   |
| Account Services      | Authorization<br>C Edit<br>Set up CRA Direct Deposit                                                                                                    |   |
| Messages and Alerts   | Account Selection: 17316498 - Cottage Chequing 00102<br>Social Insurance Number: ******621                                                                                                    |   |
| Profile and Settings  | By clicking the "Submit" button below, the applicant agrees that Stride Credit Union may collect, use, and disclose their personal information in accordance with<br>Stride Credit Union's Privacy Policy. |   |

- You will receive confirmation that Direct Deposit has been set-up.
- To confirm if your direct deposit was successful, log in to your CRA account directly.
- For more information about the direct deposit program, visit the Government of Canada's Direct Deposit site.

| Stric            | Good Morning, OEM Log out C                                                                                                    |
|------------------|----------------------------------------------------------------------------------------------------|
| My Accounts      | Online Banking > Account Services > Set up CRA Direct Deposit                                                                                                    |
| Payments         | Set up CRA Direct Deposit                                                                                                    |
| Transfers        | Success Thank you for enrolling in direct deposit. The direct deposit information you provided has been sent to the CRA for all future CRA payments you may be entitled to. Changes to your CRA account may take up to two days to appear. To enfine it your direct deposit was useded to be a your CRA account directly. |
| Account Services | For further information about the direct deposit program, visit t <mark>he Government of Canada's Direct Deposit site.</mark>                                                                                                    |

Account Services > Mobile Banking App (QuickView)

- If you have QuickView set-up through the Stride Credit Union Mobile Banking app, here is where you can remove a device(s) in the event it is lost or stolen.

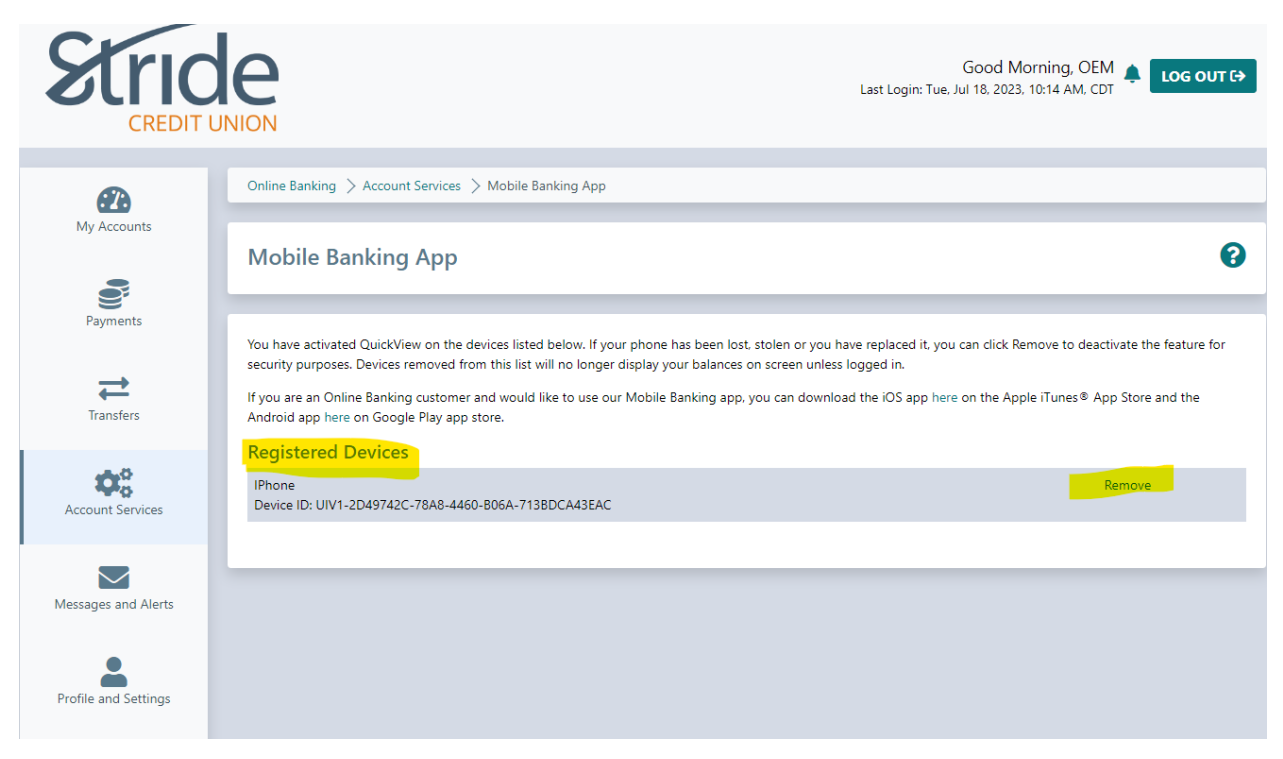

- Select the Remove button in order to remove your saved log-in/QuickView from your Stride Mobile Banking app on your mobile device.
- You will be taken to a confirmation page. Select "Continue" or "Cancel"
- You will be shown a receipt that the mobile device has been removed, along with a device ID.
- Select "My Accounts" to get back to the Home Screen

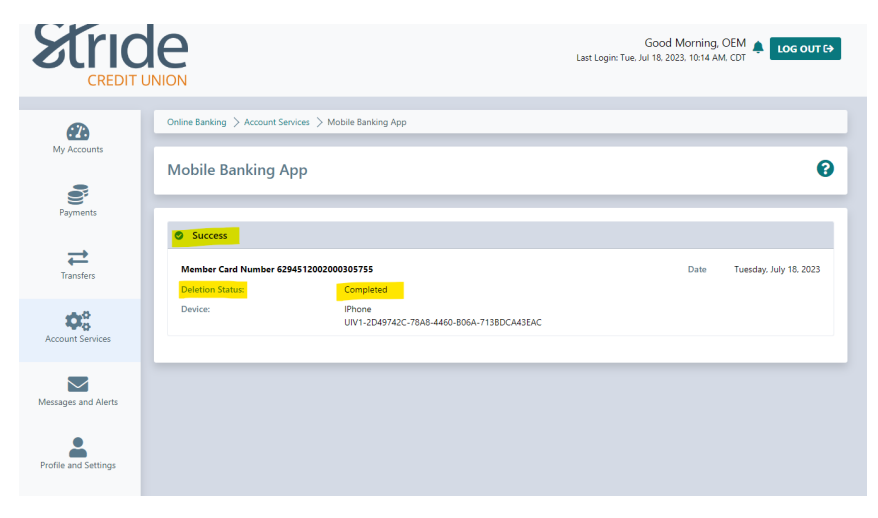

Account Services > Lock'N'Block

- An easy way to manage your debit cards. With Lock'N'Block you can lock your debit card or block ATM transactions and purchases. You can also block your card for transaction made outside of Canada.
- Great if you misplace it in the vehicle or if the kids grab it from your purse/wallet to play 'Store!'

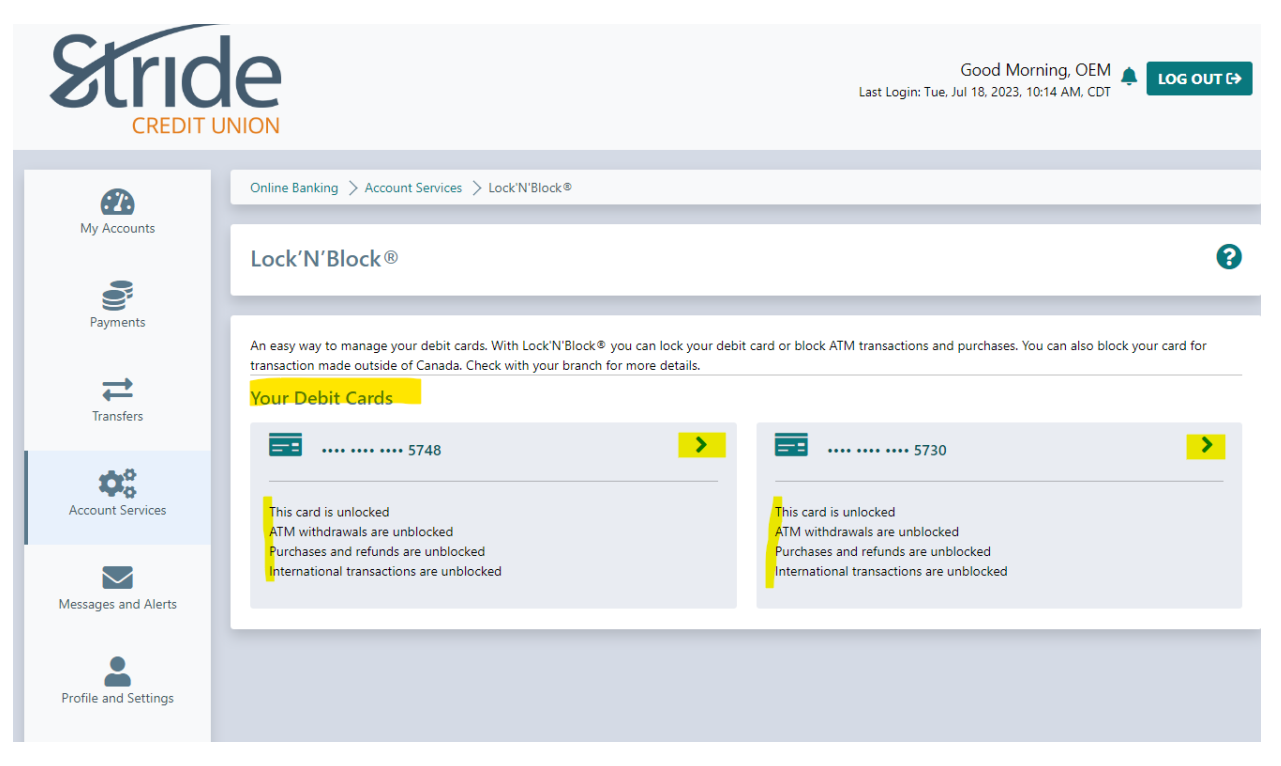

- Select a MemberCard to be Locked'N'Blocked

#### Account Services > Lock'N'Block

#### Continued...

| CREDIT               |                                                                                                    | Good Morning, OEM 🌲 Log out C> |
|----------------------|----------------------------------------------------------------------------------------------------|--------------------------------|
| <b>£</b>             | Online Banking > Account Services > Lock'N'Block®                                                         |                                |
| My Accounts          | Lock'N'Block®                                                                                             | 0                              |
| Payments             | Card Name                                                                                                 | Card Number                    |
| Transfers            |                                                                                                    |                                |
| Account Services     | Lock this card (block all transactions)     Block all ATM withdrawals     Block all purchases and refunds |                                |
| Messages and Alerts  | Block all international transactions      Cancel      Save Changes                                        |                                |
| Profile and Settings |                                                                                                    |                                |

- If you have multiple cards, you can give your MemberCard a name to help identify.
- By selecting Lock this Card, you will block all ATM withdrawals, all purchases and refunds, and all international transfers. OR
- You can individually select what you'd like to Lock'N'Block. Options include:
  - ATM Withdrawals
  - Purchases & Refunds (POS)
  - o International Transfers
- Once you've made your selection, hit Save Changes.

# Account Services > Lock'N'Block

## Continued...

- You will now see that the card has the name identifier and shows that the card is locked.
  - Our other MemberCard on file is still unlocked, ready to be used for any daily transactions.

| Stric                |                                                                                                    | Good Morning, OEM 📮 Log out C                                                        |
|----------------------|----------------------------------------------------------------------------------------------------|--------------------------------------------------------------------------------------|
| æ                    | Online Banking > Account Services > Lock'N'Block®                                                                                                    |                                                                                      |
| My Accounts          | Lock'N'Block®                                                                                                    | 0                                                                                    |
| Payments             | An easy way to manage your debit cards. With Lock'N'Block® you can lock your d<br>transaction made outside of Canada Check with your branch for more details. | lebit card or block ATM transactions and purchases. You can also block your card for |
| Transfers            | Your Debit Cards                                                                                                    | _                                                                                    |
| Account Services     | This card is locked                                                                                                    | This card is unlocked                                                                |
| Messages and Alerts  |                                                                                                    | Purchases and refunds are unblocked<br>International transactions are unblocked      |
| Profile and Settings |                                                                                                    |                                                                                      |

- To unlock a Locked MemberCard, repeat the above process, but deselect any Locks in place and select Save Changes.